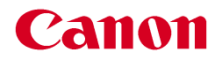

# Microsoft Teams 利用ガイド

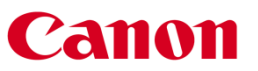

キヤノン ITS メディカル株式会社

© Canon ITS Medical Inc. 2020

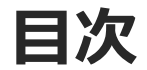

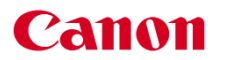

- ■P.3 <u>接続手順 ~パソコン 編~</u>
  - P.4 音量調節・ミュート機能・ビデオ通話について
  - P.5 「写真表示・メッセージ利用について
- ■P.6 <u>接続手順 ~iPad・タブレット 編~</u>
  - P.7 音量調節・ミュート機能・ビデオ通話について
  - P.8 L<u>メッセージ利用について</u>

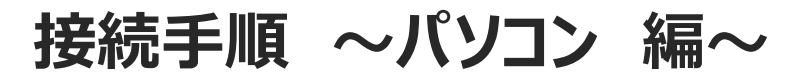

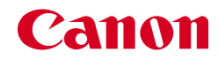

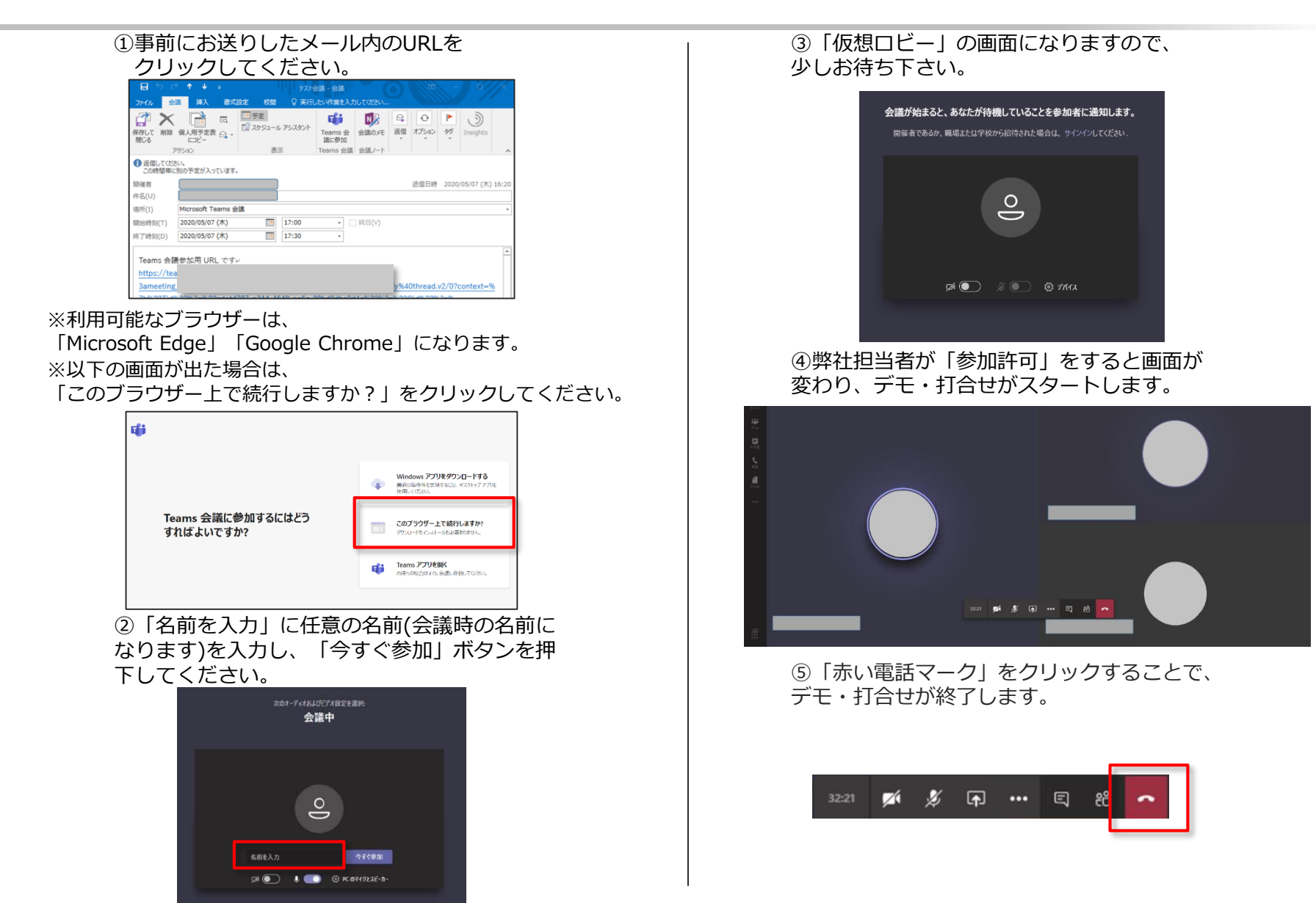

## 音量調節・ミュート機能・ビデオ通話について

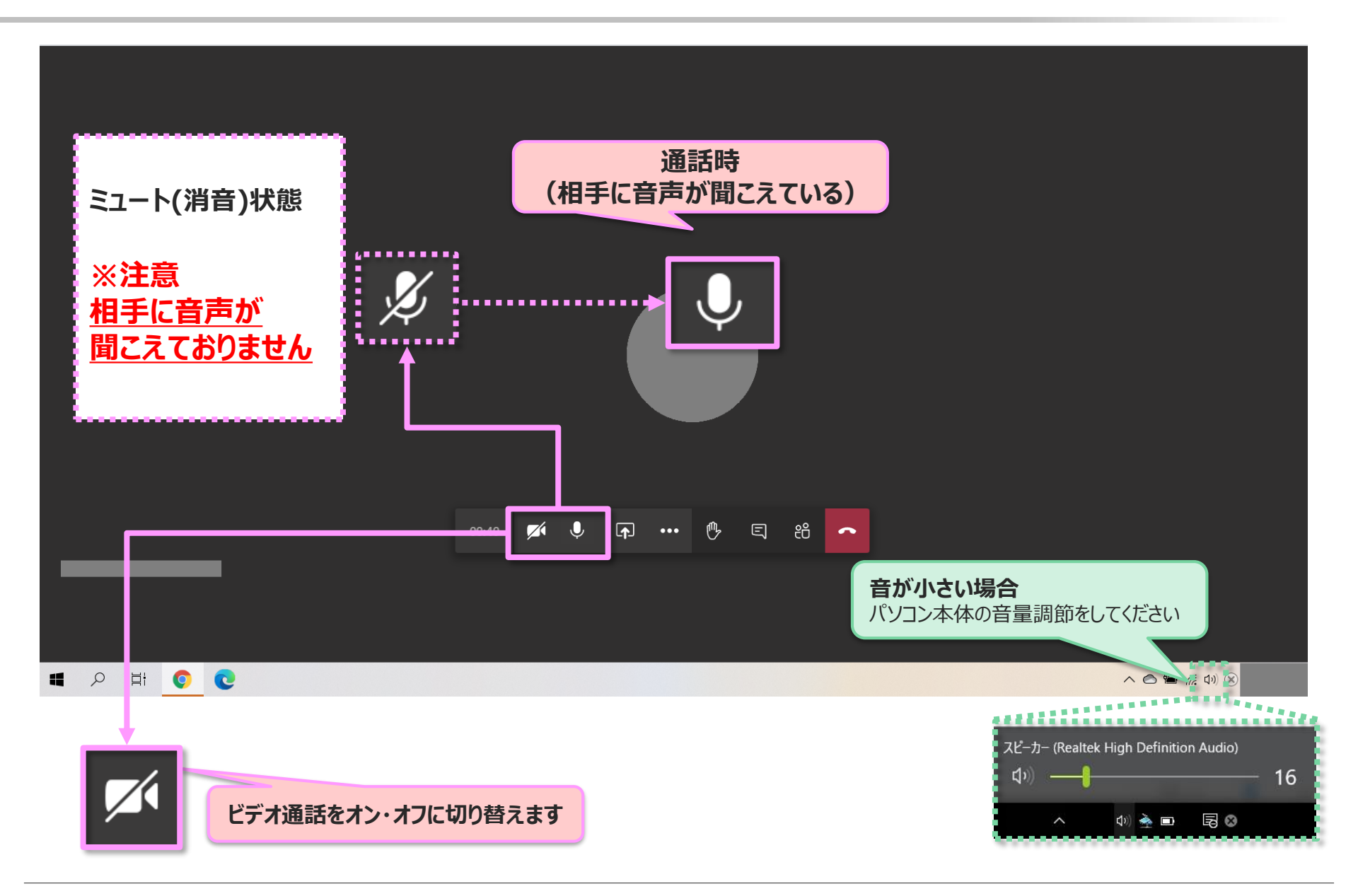

Canon

## 写真表示・メッセージ利用について

### Canon

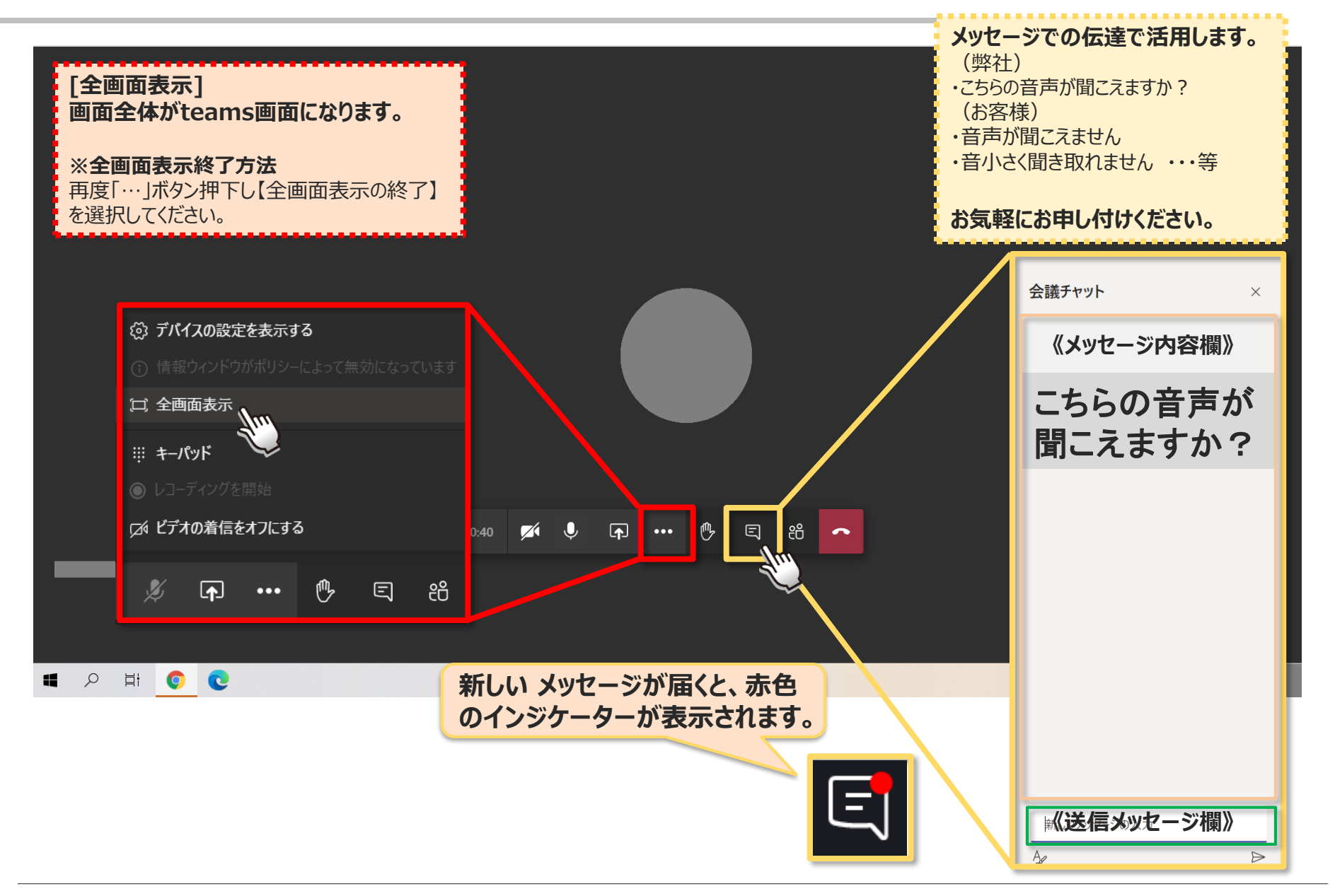

## 接続手順 ~iPad・タブレット 編~

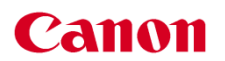

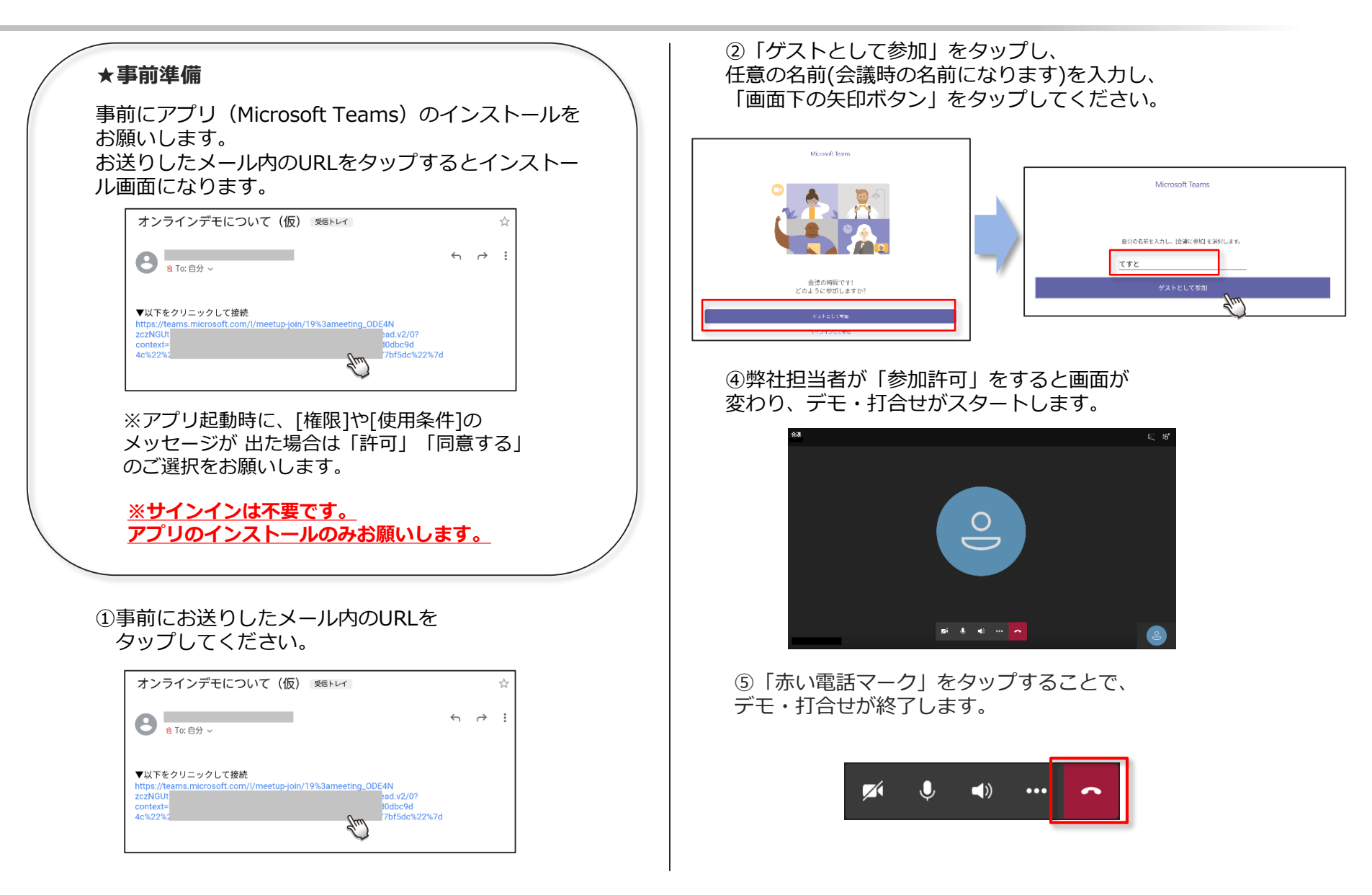

## 音量調節・ミュート機能・ビデオ通話について

Canon

※ご使用のバージョン等によって画面表示が異なる場合があります

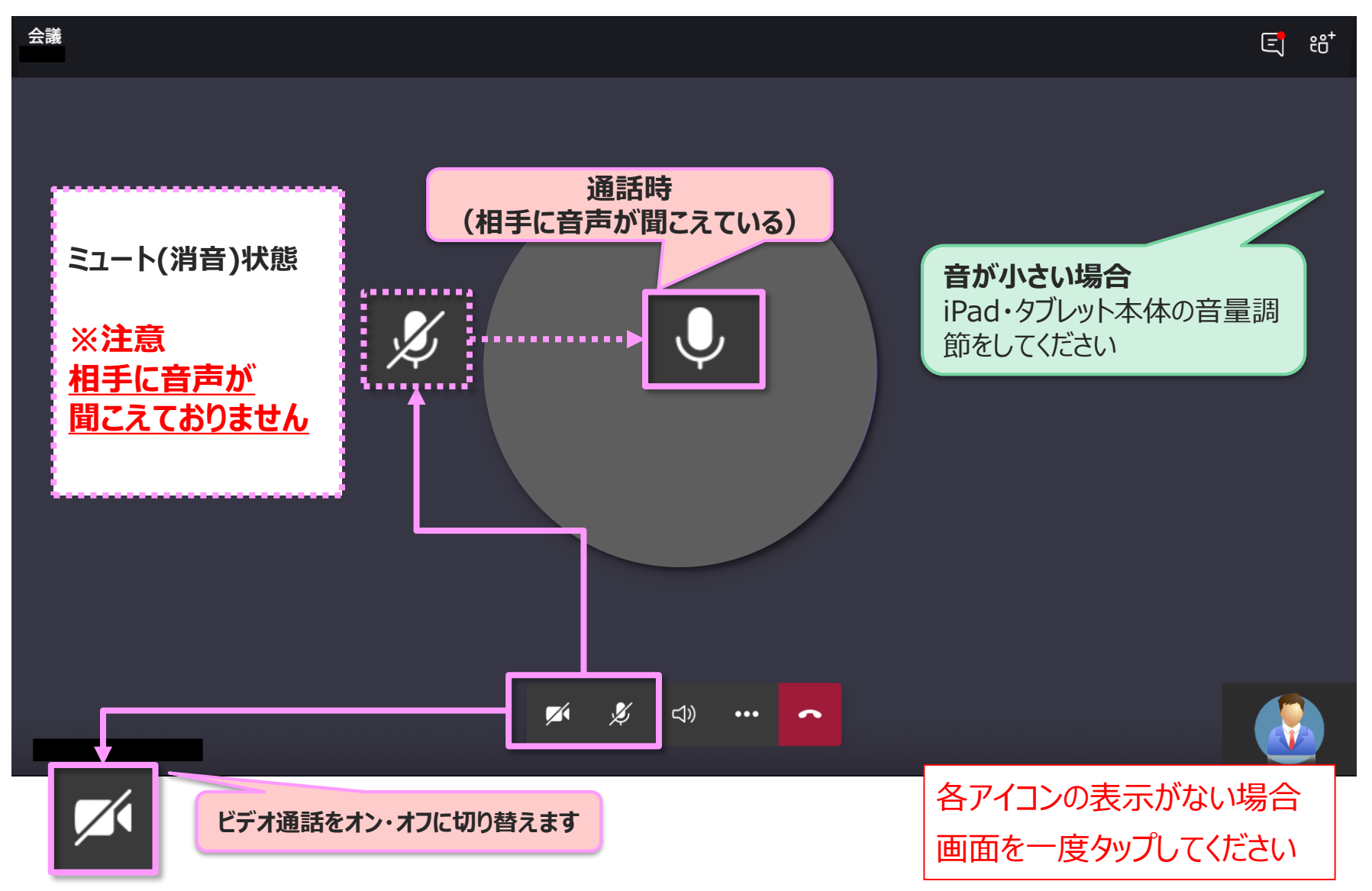

メッセージ利用について

#### ※ご使用のバージョン等によって画面表示が異なる場合があります

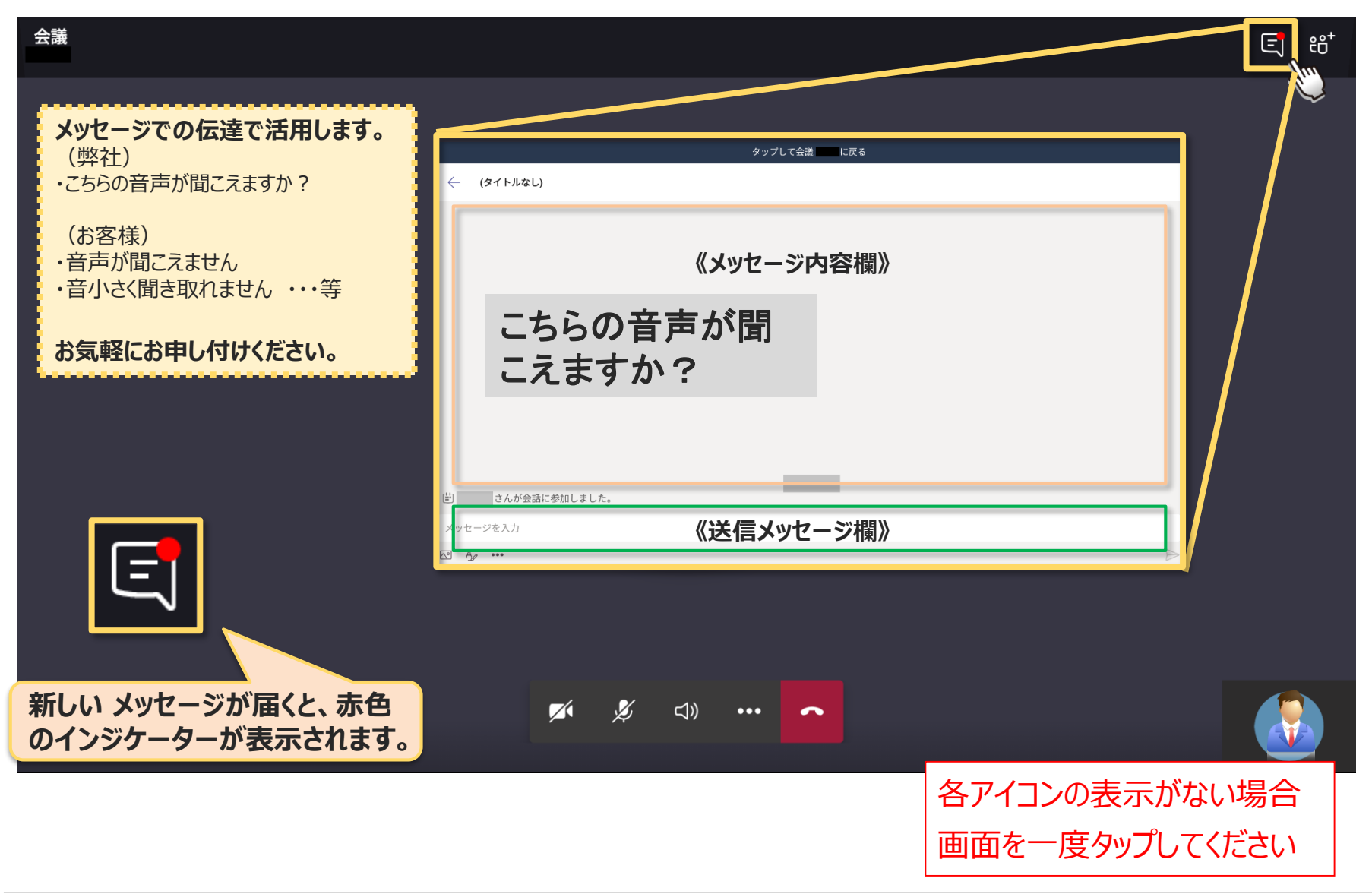

Canon